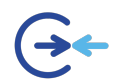

### 1. MES INFORMATIONS DE COMPTES

Dès votre arrivée, vous recevrez un compte informatique donc voici les caractéristiques.

Un Identifiant généralement nommé comme suit : [px00xxx]. C'est l'identifiant à utiliser sur le pc de l'école ainsi que sur le wifi.

L'identifiant est fourni avec un mot de passe dont voici les exigences de sécurités.

- 14 caractères au minimum
- Une majuscule
- Une minuscule
- Un Chiffre
- Un caractère spécial (. ! \$ \_ ?\*+%-/)
- Il ne doit pas contenir le nom ou le prénom ou l'identifiant de la personne.
- Il ne peut pas être identique aux 3 précèdent mot de passe.

Suggestion pour le choix de mot de passe.

Votre mot de passe doit être une évidence pour vous s'il est trop complexe ou qu'il ne répond pas à une logique particulière il a beaucoup de chance qu'il soit perdu.

Exemple : Le mot de passe peut être une phrase :

- o HarryMVoldemort\_2027
- HermioneAimeRonald\_2027

A vous de trouver votre style.

Évitez toutefois les caractères accentué ou européen certains sites ne savent pas les gérer correctement (é,à,ü.°, etc.)

## 2. COMMENT ME CONNECTER ?

- La première action à faire et donc de changer le mot de passe initial. www.office.com

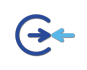

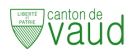

1

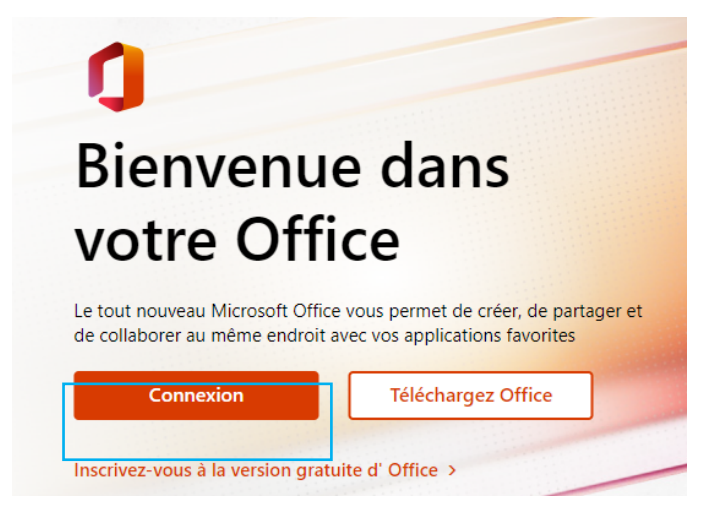

Inséré ensuite vos identifiants avec l'extension @eduvaud.ch puis cliquer sur suivant

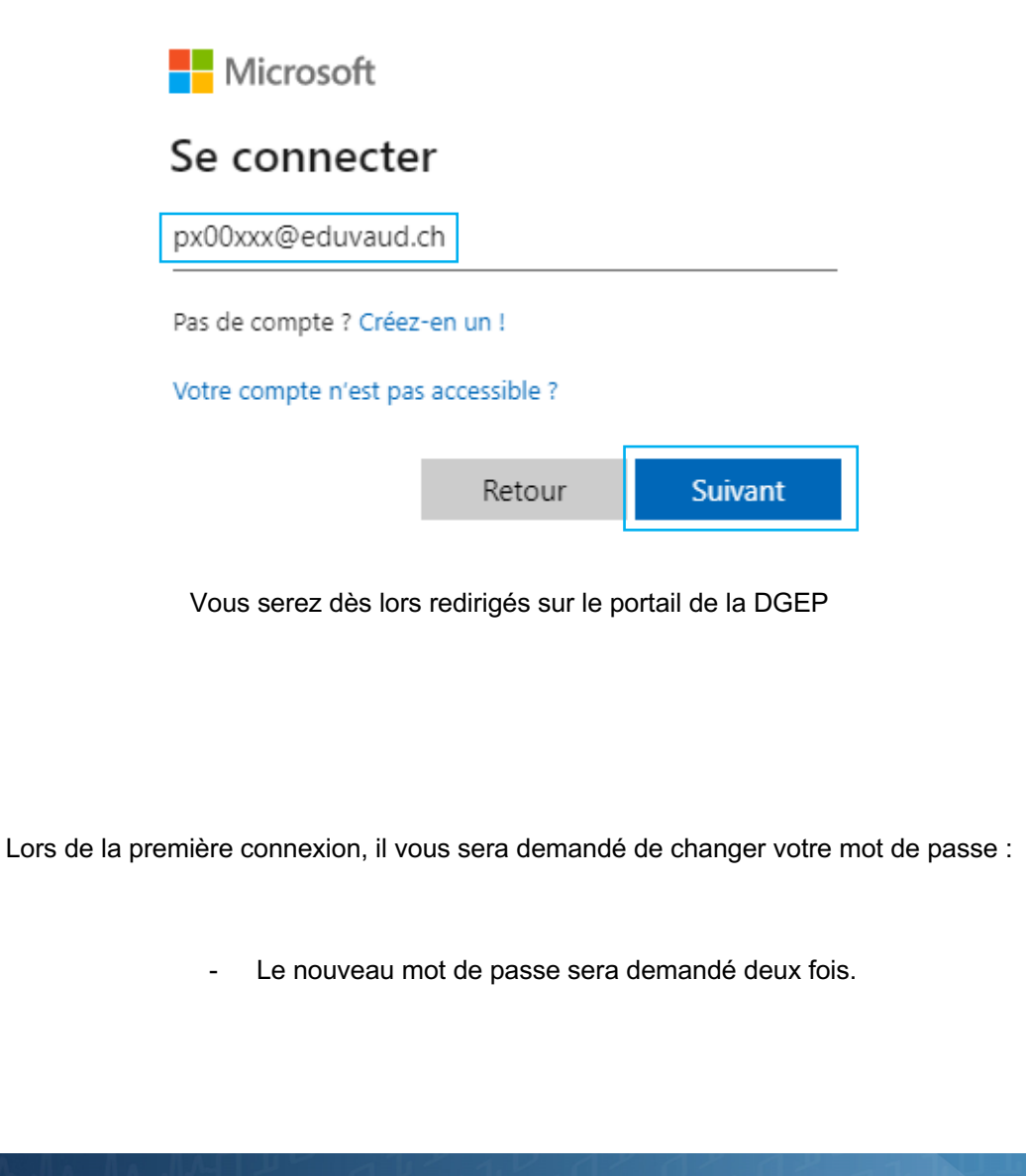

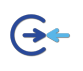

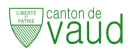

2

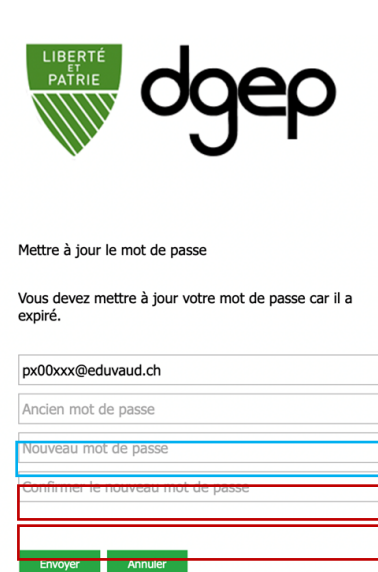

Si vous vous êtes déjà connecté sur un poste interne, le message sera un peu différent.

| dgep               |  |
|--------------------|--|
| Se connecter       |  |
| px00xxx@eduvaud.ch |  |
| Mot de passe       |  |
| Connexion          |  |

Une fois authentifié un message va vous rediriger sur le portail office 365

| @eduvaud.ch                                                               |                               |
|---------------------------------------------------------------------------|-------------------------------|
| Plus d'informations r                                                     | requises                      |
| Votre organisation a besoin de plu<br>pour préserver la sécurité de votre | us d'informations<br>e compte |
| Utiliser un autre compte                                                  |                               |
| En savoir plus                                                            |                               |
|                                                                           | <u>Suivant</u>                |

Microsoft vous propose alors de protéger votre compte :

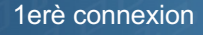

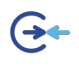

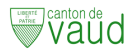

## 3. COMMENT PROTÉGER MON COMPTE ?

Cette étape est et obligatoire !

Sans cette étape :

- Votre compte finira par être bloqué tôt ou tard.
- Il ne vous est pas possible de réinitialiser vous-même votre mot de passe

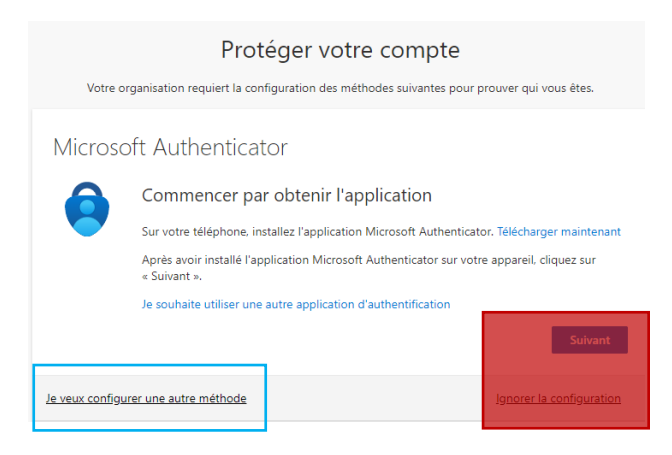

Choisir une autre méthode - Téléphone

| Quelle méthode voulez-vous utiliser ? |           |
|---------------------------------------|-----------|
| Téléphone                             | $\sim$    |
| Annuler                               | Confirmer |
|                                       |           |

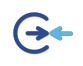

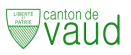

4

# Une fois la conformation effectuée il faudra indique le numéro de mobile sur lequel vous souhaitez recevoir le code d'identification :

| Protéger votre comp                                                                                                    | ote                                                                       |
|----------------------------------------------------------------------------------------------------|---------------------------------------------------------------------------|
| Votre organisation requiert la configuration des méthodes suivan                                                                                      | tes pour prouver qui vous êtes.                                           |
| Téléphone                                                                                                    |                                                                           |
| Vous pouvez prouver qui vous êtes en répondant à un appel sur votre té<br>par SMS à votre téléphone.                                                  | éléphone ou en envoyant un code                                           |
| Quel numéro de téléphone voulez-vous utiliser ?                                                                                                    |                                                                           |
| Switzerland (+41)                                                                                                    |                                                                           |
| M'envoyer un code par SMS                                                                                                    |                                                                           |
| O Appelez-moi                                                                                                    |                                                                           |
| Des frais relatifs aux messages et aux données peuvent s'appliquer.Si vo<br>que vous acceptezConditions d'utilisation du service et Déclaration sur l | us choisissez Suivant, cela signifie<br>a confidentialité et les cookies. |
|                                                                                                    | Suivant                                                                   |
| Je veux configurer une autre méthode                                                                                                    | Ignorer la configuration                                                  |
|                                                                                                    |                                                                           |

Un code vous sera alors transmis par SMS : attention ce code à une durée de vie de 1 min.

| Votre organisation requiert la configuration des méthodes suivantes pour prouver qui vous êtes. |  |
|-------------------------------------------------------------------------------------------------|--|
| Téléphone                                                                                       |  |
| Nous venons d'envoyer un code à 6 chiffres à +41 7 Entrez le code ci-dessous.                   |  |
| Renvoyer le code                                                                                |  |
| Précédent Suivant                                                                               |  |
|                                                                                                 |  |
|                                                                                                 |  |
| Introduction du code reçu :                                                                     |  |
| 1erè connovion                                                                                  |  |
| Tere connexion                                                                                  |  |

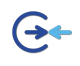

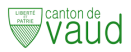

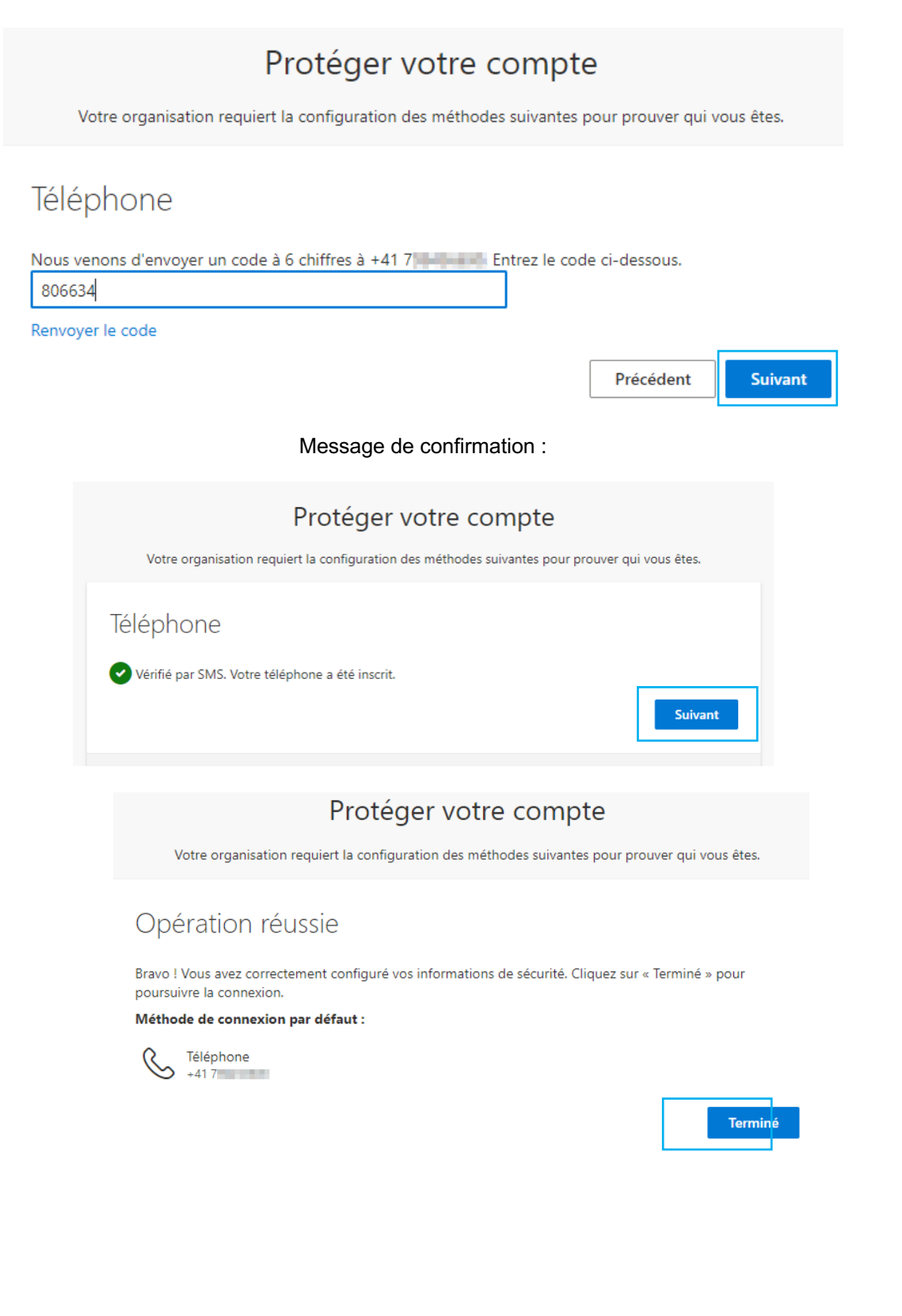

1erè connexion